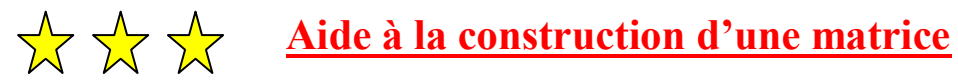

- 1. Sélectionner une **collection** : Vertébrés lycée
- 2. Menu Activités / Construire
- 3. Choisir les espèces en cliquant sur le tableau d'icones en bas de logiciel
- 4. Sélectionner 7 espèces de groupes différents dont 2 fossiles (*Les espèces en rouge sont des fossiles*) puis cliquer sur OK
- 5. Sélectionner dans la liste les 6 caractères que possédaient les espèces de l'activité 4.
- 6. Compléter le tableau en cliquant dans chaque cellule puis vérifier